#### Ateneo de Manila University Campus Network Group

## Configuring Eudora 5.1.1 to Access mail.ateneo.edu

Eudora 5.1.1 can be downloaded from <u>http://mirrors.ateneo.net/software/win32/mail/Eudora\_5.1.1.exe</u> and must be installed in <u>Sponsored Mode</u>.

### PART 1: Basic Configuration

From the menu bar at the top of the Eudora window, click on *Tools*. From the drop-down menu, select *Options*. This will open a small window for the different options categories(shown on the left side of the window with icons), of which several need to be configured (by clicking the icon):

| Getting | Started: |
|---------|----------|
|         |          |

| Return Address:         | <your login="" name="">@ateneo.edu</your> |
|-------------------------|-------------------------------------------|
| Mail Server (Incoming): | mail.ateneo.edu                           |
| Login Name:             | <your login="" name=""></your>            |
| SMTP Server (Outgoing): | mail.ateneo.edu                           |
| Allow Authentication:   | unchecked                                 |
|                         |                                           |

### Checking Mail:

Mail Server: Login Name: Secure Sockets When Receiving: <u>mail.ateneo.edu</u> <your login name> select "Required, Alternate Port"

### Incoming Mail:

| Server Configuration:               | POP               |
|-------------------------------------|-------------------|
| Choose whether to keep mail         | on server or not. |
| Other options should be left as is. |                   |

### Sending Mail:

| Return Address:<br>SMTP Server:<br>Secure Sockets When Sending: | <your login="" name="">@ateneo.edu<br/><u>mail.ateneo.edu</u><br/>select "Never"</your> |
|-----------------------------------------------------------------|-----------------------------------------------------------------------------------------|
|                                                                 |                                                                                         |

Advanced Network:

Network Buffer Size: 8192 Cache Network Info: checked

Click on "OK" to close the Options window.

# PART 2: Secure Connection Configuration

Click on the *Check Mail* button (fourth button from the left immediately below the menu bar) to contact <u>mail.ateneo.edu</u>. When doing this for the very first time after configuring Eudora, mail downloading will fail. After this failure, open again the *Options* window from the *Tools* pull-down menu and click on the *Checking Mail* category icon. Then follow these steps:

- 1. Click on the Last SSL Info button.
- 2. The Eudora SSL Connection Information Manager window will open. Click on the *Certificate Information Manager* button near the bottom of this new window.
- 3. The Certificate Information Manager window will open. In the upper portion of this new window, there will be a listing of the certificates that Eudora has on record. Under the "Server Certificates" section of the list, click on the line that says: PH, Metro Manila, Quezon City, Ateneo de Manila ..." to select <u>mail.ateneo.edu</u>'s certificate.
- 4. Click on the *Add to Trusted* button near the bottom. Then click on *Done* to close the Certificate Information Manager window.
- 5. Click on OK to close the Eudora SSL Connection Information Manager window.
- 6. Click on *OK* to close the **Options** window.

Finally, click on *Check Mail* to begin the process of downloading your mail.